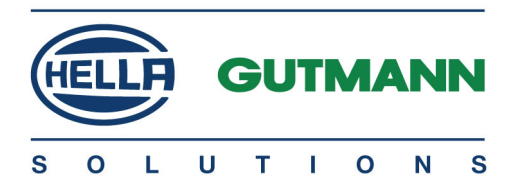

# Cyber Security Management mega macs 77

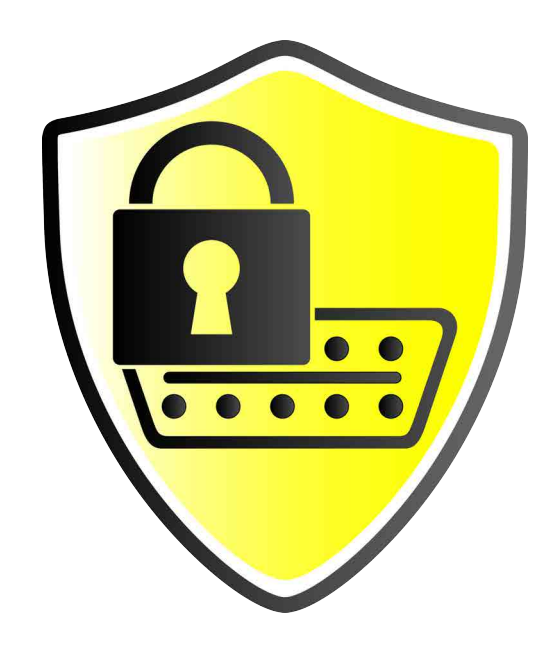

# Bedienungsanleitung

BD0000V0000DE1220SO 460 000-00 / 12.20 de

## Inhaltsverzeichnis

| 1 | Cyber Se | curity Management               | 3  |
|---|----------|---------------------------------|----|
|   | 1.1      | Lokalen Benutzer anmelden       | 3  |
|   | 1.2      | Neuen CSM-Benutzer anlegen      | 5  |
|   | 1.3      | Lokalen Benutzer abmelden       | 6  |
|   | 1.4      | Neuen CSM-Benutzer registrieren | 6  |
|   | 1.5      | CSM-Fahrzeugauswahl             | 11 |
|   | 1.6      | Lokalen Benutzer löschen        | 12 |

## 1 Cyber Security Management

Mehrere Hersteller schützen die Fahrzeugkommunikation durch Sicherheits-Gateway-Module, um ihre Fahrzeugsysteme vor unbefugten Zugriffen zu schützen. Das bedeutet, dass eine uneingeschränkte Fahrzeugkommunikation zwischen dem Diagnosegerät und dem Fahrzeug nur mit entsprechender Freischaltung stattfinden kann.

Um eine uneingeschränkte Fahrzeugkommunikation zu gewährleisten, wurde die Funktion Cyber Security Management (CSM) integriert.

Hier muss wie folgt vorgegangen werden:

- 1. Über das Diagnosegerät muss ein lokaler Benutzer angelegt werden.
- 2. Sobald dieser angelegt wurde, kann die Anmeldung desselben erfolgen.
- 3. Nach der Anmeldung können die verschiedenenen CSM-Benutzer (z.B. Daimler, FCA) für diesen lokalen Benutzer registriert werden.
- 4. Um von einem Hersteller eine CSM-Anmeldung zu erhalten, muss sich der Benutzer über die IdNow–App (für Android und IOs) einer Identitätsprüfung unterziehen.

Der zu registrierende CSM-Benutzer muss zuerst beim Hersteller registriert werden. Hierzu fordert der Hersteller eine Identitätsprüfung, die über IdNow vorgenommen wird.

Die einzelnen Handlungsschritte zum Anlegen, zur Anmeldung und Registrierung eines CSM-Benutzers in Form einer Identitätsprüfung werden in den nachstehenden Kapiteln erläutert.

### 1.1 Lokalen Benutzer anmelden

Um einen angelegten lokalen Benutzer anzumelden, wie folgt vorgehen:

1. Über ≡ > Einstellungen > Gerät > Benutzerverwaltung auswählen.

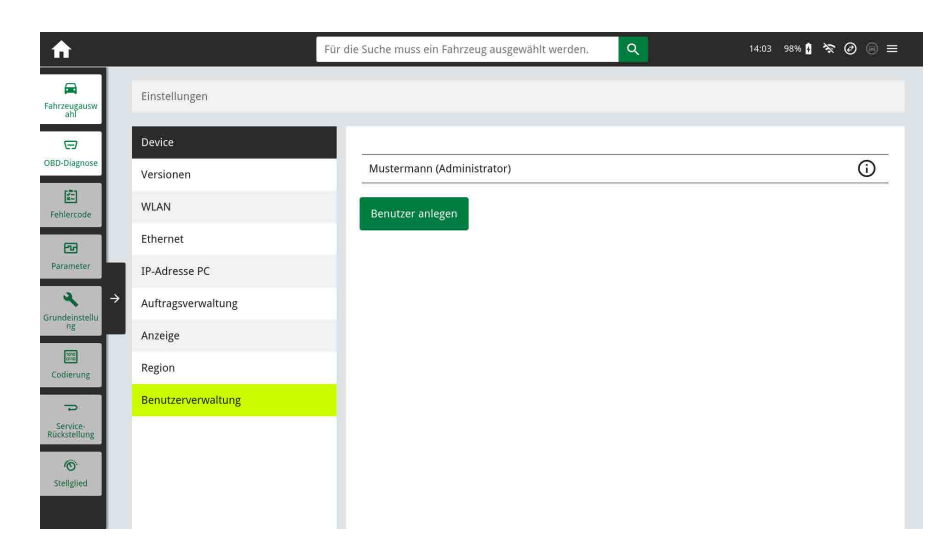

2. Den gewünschten Benutzernamen auswählen.

| ♠                        |   |                    | Für die Suche muss ein Fahrzeug aus | gewählt werden. | 14:03 98% 🛔 🛠 🥝 👝 🚍 |
|--------------------------|---|--------------------|-------------------------------------|-----------------|---------------------|
| Fahrzeugausw<br>ahl      |   | Einstellungen      |                                     |                 |                     |
|                          |   | Device             |                                     |                 |                     |
| OBD-Diagnose             |   | Versionen          | Zurück                              |                 |                     |
| Fehlercode               |   | WLAN               | Vorname                             | Max             |                     |
| 2                        |   | Ethernet           | Nachnama                            |                 |                     |
| Parameter                | ٦ | IP-Adresse PC      | Wacillanie                          |                 |                     |
| A Grundainstallu         | ÷ | Auftragsverwaltung | Benutzername                        | Mustermann      |                     |
| ng                       | - | Anzeige            | Login                               |                 |                     |
| Codierung                |   | Region             | _                                   |                 |                     |
| p                        |   | Benutzerverwaltung |                                     |                 |                     |
| Service-<br>Rückstellung |   |                    |                                     |                 |                     |
| Ô                        |   |                    |                                     |                 |                     |
| Stenglied                |   |                    |                                     |                 |                     |

- 3. >Login< auswählen.
  - Das Fenster Login wird angezeigt.

| A                         |                    | Für die Suche muss ein Fahrzeug ausgewählt werden. | Q. | 14:19 98% 🚺 📚 🥝 🗐 🚍 |
|---------------------------|--------------------|----------------------------------------------------|----|---------------------|
| Fahrzeugausw<br>abi       | Einstellungen      |                                                    |    |                     |
| 9                         | Device             | Login                                              |    | ×                   |
| OBD-Diagnose              | Versionen          |                                                    |    |                     |
| Septembrie :              | WLAN               | Benutzername                                       |    |                     |
|                           | Ethernet           | Bactwort                                           | •  |                     |
| Parameter                 | IP-Adresse PC      | r osswort                                          | 0  |                     |
| <b>4</b> →                | Auftragsverwaltung |                                                    |    |                     |
|                           | Anzeige            |                                                    |    |                     |
| Codieruog                 | Region             | Login Passwort vergessen? Abbrechen                |    |                     |
| ÷                         | Benutzerverwaltung |                                                    |    |                     |
| Service-<br>Rischttellung |                    |                                                    |    |                     |
| 10                        |                    |                                                    |    |                     |
| Statighter                |                    |                                                    |    |                     |
|                           |                    |                                                    |    |                     |

- 4. Benutzername auswählen und das dazugehörige Passwort eingeben.
- 5. >Login< auswählen.

| A                        |                    | Für die Suche muss ein Fahrzeug ausge | wählt werden. | 14:20 98% 🛔 🛠 🧭 🛞 🚍 |
|--------------------------|--------------------|---------------------------------------|---------------|---------------------|
| Fahrzeugausw<br>ahl      | Einstellungen      |                                       |               |                     |
| 9                        | Device             |                                       |               |                     |
| OBD-Diagnose             | Versionen          | Zurück                                |               |                     |
| Feblercode               | WLAN               | Vorname                               | Max           |                     |
| 63                       | Ethernet           | Nachaama                              | Muelaemana    |                     |
| Parameter                | IP-Adresse PC      | Nacimanie                             | Musicrition   |                     |
| ∢ →                      | Auftragsverwaltung | Benutzername                          | Muslermann    |                     |
| ng                       | Anzeige            | Logout                                |               |                     |
| Codierung                | Region             |                                       |               |                     |
| 7                        | Benutzerverwaltung | Bearbeiten                            |               |                     |
| Service-<br>Rückstellung |                    | Benutzer löschen                      |               |                     |
| (G)<br>Stellglied        |                    | Neuen CSM-Benutzer registrie          | ren           |                     |
|                          |                    |                                       |               |                     |

Die Anmeldung des lokalen Benutzers ist hiermit abgeschlossen.

### 1.2 Neuen CSM-Benutzer anlegen

Um einen neuen CSM-Benutzer anzulegen, wie folgt vorgehen:

1. Über ≡ > Einstellungen > Gerät > Benutzerverwaltung auswählen.

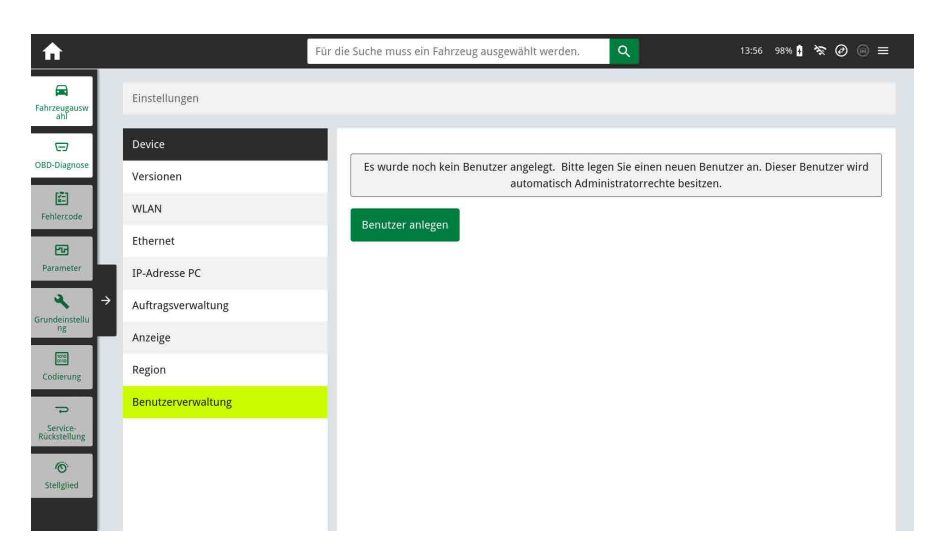

>Benutzer anlegen< auswählen.

- 2. Unter Vorname den Vornamen eingeben.
- 3. Unter Nachname den Nachnamen eingeben.

**HINWEIS** 

- 4. Unter Benutzername den gewünschten Benutzernamen eingeben.
- 5. Unter **Passwort** ein Passwort vergeben.

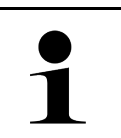

Das Passwort muss aus mindestens 10 Zeichen bestehen.

6. Unter **Passwort wiederholen** das vergebene Passwort wiederholen.

| <b>^</b>                 | 🛉 1521 V           | Für die Suche muss ein Fahrzeug ausg | gewählt werden. | 12:13 96% 🚺 🛠 🥝 🛞 🚍 |
|--------------------------|--------------------|--------------------------------------|-----------------|---------------------|
| Fahrzeugausw<br>ahl      | Einstellungen      |                                      |                 |                     |
| G<br>OBD-Diagnose        | Device             | Zurück                               |                 |                     |
| Fehlercode               | Car History        | Vorname                              | Max             |                     |
| 23                       | WLAN               | Nachname                             | Mustermann      |                     |
| Parameter                | Ethernet           |                                      |                 |                     |
| → nundeinstellu          | IP-Adresse PC      | Benutzername                         | m.mustermann    |                     |
| ng                       | Auftragsverwaltung | Passwort                             |                 | 0                   |
| Codierung                | Anzeige            | Parquert wiederheien                 | [               |                     |
| 72                       | Region             | Passwort wieder noten                |                 |                     |
| Service-<br>Rückstellung | Benutzerverwaltung | Administrator                        |                 |                     |
| ©<br>Stellglied          |                    | Benutzer anlegen                     |                 |                     |
|                          |                    |                                      |                 |                     |
|                          | HINW               | EIS                                  |                 |                     |

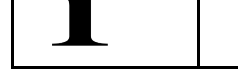

Der erste angelegte lokale Benutzer wird automatisch Administrator-Rechte besitzen.

7. >Benutzer anlegen< auswählen.

Ein neuer Benutzer wurde angelegt.

Über **>Benutzer anlegen<** kann ein weiterer lokaler Benutzer angelegt werden.

#### 1.3 Lokalen Benutzer abmelden

Um einen angemeldeten lokalen Benutzer abzumelden, wie folgt vorgehen:

1. Über ≡ > Einstellungen > Gerät > Benutzerverwaltung auswählen.

| A                        |                    | Für die Suche muss ein Fahrzeu | g ausgewählt werden. Q | 14:20 98% 🚺 🗞 🥝 🛞 🚍 |
|--------------------------|--------------------|--------------------------------|------------------------|---------------------|
| Fahrzeugausw<br>ahi      | Einstellungen      |                                |                        |                     |
| 9                        | Device             |                                |                        |                     |
| OBD-Diagnose             | Versionen          | Zurück                         |                        |                     |
| Fehlercode               | WLAN               | Vorname                        | Max                    |                     |
| 22                       | Ethernet           | Neckarma                       | Mudaaaa                |                     |
| Parameter                | IP-Adresse PC      | Nacimaine                      | MusterHidilin          |                     |
| ∢ ∢                      | Auftragsverwaltung | Benutzername                   | Muslermann             |                     |
| ng                       | Anzeige            | Logout                         |                        |                     |
| Codierung                | Region             |                                |                        |                     |
| 7                        | Benutzerverwaltung | Bearbeiten                     |                        |                     |
| Service-<br>Rückstellung |                    | Benutzer löschen               |                        |                     |
| (O)<br>Stellglied        |                    | Neuen CSM-Benutzer             | registrieren           |                     |

2. >Logout< auswählen.

Der lokale Benutzer wurde erfolgreich abgemeldet.

#### 1.4 Neuen CSM-Benutzer registrieren

Um einen neuen CSM-Benutzer zu registrieren, wie folgt vorgehen:

1. Über ≡ > Einstellungen > Gerät > Benutzerverwaltung auswählen.

| A                        |                    | Für die Suche muss ein Fahrzeug a | usgewählt werden. | 14:20 98% 🕯 🛜 🥝 💿 🚍 |
|--------------------------|--------------------|-----------------------------------|-------------------|---------------------|
| Fahrzeugausw<br>ahl      | Einstellungen      |                                   |                   |                     |
| 9                        | Device             |                                   |                   |                     |
| OBD-Diagnose             | Versionen          | Zurück                            |                   |                     |
| Fehlercode               | WLAN               | Vorname                           | Max               |                     |
| 22                       | Ethernet           | Nachaama                          | Musiseman         |                     |
| Parameter                | IP-Adresse PC      | Nacimanie                         | Wittsterffidilin  |                     |
|                          | Auftragsverwaltung | Benutzername                      | Muslermann        |                     |
| ng                       | Anzeige            | Logout                            |                   |                     |
| Codierung                | Region             |                                   |                   |                     |
|                          | Benutzerverwaltung | Bearbeiten                        |                   |                     |
| Service-<br>Rückstellung |                    | Benutzer löschen                  |                   |                     |
| (O)<br>Stellglied        |                    | Neuen CSM-Benutzer regi           | istrieren         |                     |
|                          |                    |                                   |                   |                     |

2. Login eines lokalen Benutzers durchführen.

3. >Neuen CSM-Benutzer registrieren< auswählen.

| ♠                        |                    | Für die Suche muss ein Fahrzeug ausgewählt werden. | 14:28 98% <b>() 🛠 ()</b> 🗟 🚍 |
|--------------------------|--------------------|----------------------------------------------------|------------------------------|
| Fahrzeugausw<br>ahl      | Einstellungen      |                                                    |                              |
| CB<br>OBD-Diagnose       | Device             |                                                    |                              |
|                          | Versionen          | Zuruck                                             |                              |
| Fehlercode               | WLAN               | CSM-Benutzer anme                                  | lden                         |
| 2                        | Ethernet           | Zum Anmelden E-Mail-Adresse und Passwort           | des CSM-Benutzers eingeben   |
| Parameter                | IP-Adresse PC      |                                                    |                              |
| ∢ →<br>Grundelnstellu    | Auftragsverwaltung | E-Mail                                             |                              |
| ng                       | Anzeige            | Passwort                                           | •                            |
| Codierung                | Region             | Logn                                               |                              |
| 7                        | Benutzerverwaltung |                                                    |                              |
| Service-<br>Rückstellung |                    | Passwort vergessen                                 |                              |
| Steliglied               |                    | Neuen CSM-Benutzer registrieren                    |                              |
|                          |                    |                                                    |                              |

4. >Neuen CSM-Benutzer registrieren< auswählen.

| <b>^</b>                 |                    | Für die Suche muss ein Fahrzeug ausgewählt werden. 🔍 14:29 98% 🕯 🛠 🥝 💿 🚍 |
|--------------------------|--------------------|--------------------------------------------------------------------------|
| Fahrzeugausw<br>ahl      | Einstellungen      |                                                                          |
| 9                        | Device             | Neuen CSM-Benutzer registrieren                                          |
| OBD-Diagnose             | Versionen          | Geben Sie hier Ihre Daten ein, um einen CSM-Benutzer zu registrieren     |
| Fehlercode               | WLAN               | · · · · · · · · · · · · · · · · · · ·                                    |
| EVI                      | Ethernet           | Vorname                                                                  |
| Parameter                | IP-Adresse PC      | Nachname                                                                 |
| <b>∢</b> →               | Auftragsverwaltung |                                                                          |
| log                      | Anzeige            | E-Mail                                                                   |
| Eodierung                | Region             | Passwort                                                                 |
| Service-<br>Rückstellung | Benutzerverwaltung | Passwort wiederholen                                                     |
| Stellglied               |                    | Registriteren                                                            |
|                          |                    | CSM-Benutzer anmelden                                                    |

5. CSM-Benutzerdaten eingeben.

| A                        |                    | Für die Suche muss ein Fahrzeug ausge | wählt werden.                    | 14:30 9896 🕽 🛠 🥝 🕞 🚍    |
|--------------------------|--------------------|---------------------------------------|----------------------------------|-------------------------|
| Fahrzeugausw<br>ahl      | Einstellungen      |                                       |                                  |                         |
|                          | Device             |                                       |                                  |                         |
| OBD-Diagnose             | Versionen          | Zurück                                |                                  |                         |
| Fehlercode               | WLAN               |                                       | Neuen CSM-Benutzer registri      | eren                    |
|                          | Ethernet           | Geben Sie hie                         | r Ihre Daten ein, um einen CSM-B | enutzer zu registrieren |
| Parameter                | IP-Adresse PC      |                                       |                                  |                         |
| A →<br>Grundelosrellu    | Auftragsverwaltung | vorname                               | Midx                             |                         |
| ng                       | Anzeige            | Nachname                              | Mustermann                       |                         |
| Codierung                | Region             | E-Mail                                | max.mustermann@hella-gutma       | ann.com                 |
| Service-<br>Rückstellung | Benutzerverwaltung | Passwort                              |                                  | <b>⊘</b>                |
| 0                        |                    | Passwort wiederholen                  |                                  | 0                       |
| Stellglied               |                    | Registrieren                          |                                  |                         |

#### 6. >**Registrieren**< auswählen.

| Eine Verifikations-E-Mail wird an die angegebene E-Mail-Adresse versendet. |                           |   |
|----------------------------------------------------------------------------|---------------------------|---|
|                                                                            | E-Mail-Adresse versendet. | 1 |
| Die Verifikations-E-Mail enthält einen Token.                              |                           |   |

|                                                   | S O L U T I O N S                      |
|---------------------------------------------------|----------------------------------------|
|                                                   |                                        |
| Verify your Email                                 |                                        |
| You are receiving this email because you register | red for the Cyber Security Management. |
| Please enter the following token on your diagnos  | stics device to verify your Email.     |
| Your token: ffb030a533                            |                                        |
|                                                   |                                        |
| With kind regards                                 |                                        |
|                                                   |                                        |

7. Token aus der Verfikations-E-Mail eingeben.

| A •                      | Audi A8 2.0i 16V TFSI Hybrid ( 🕴 🤋 | Für die Suche muss ein Fahrzeug ausg | gewählt werden. Q            | 14:42 100% 🕻 🛠 🥝 🛞 🚍 |
|--------------------------|------------------------------------|--------------------------------------|------------------------------|----------------------|
| Fahrzeugausw<br>ahl      | Einstellungen                      |                                      |                              |                      |
| 9                        | Device                             |                                      |                              |                      |
| OBD-Diagnose             | Versionen                          | Zurück                               |                              |                      |
| Fehlercode               | Car History                        |                                      | Token aus Verifikations-E-Ma | il eingeben          |
| 22                       | WLAN                               | E-Mail                               | zge17058@eoopy.com           |                      |
| Parameter                | Ethernet                           |                                      |                              |                      |
| Grundeinstellu           | → IP-Adresse PC                    | Token                                |                              |                      |
| ng                       | Auftragsverwaltung                 | E-Mail-Adresse verifizieren          |                              |                      |
| Codierung                | Anzeige                            | Verifikations-E-Mail erneut s        | enden                        |                      |
| ~                        | Region                             |                                      |                              |                      |
| Service-<br>Rückstellung | Benutzerverwaltung                 |                                      |                              |                      |
| ©<br>Steliglied          |                                    |                                      |                              |                      |

#### 8. >E-Mail-Adresse verifizieren< auswählen.

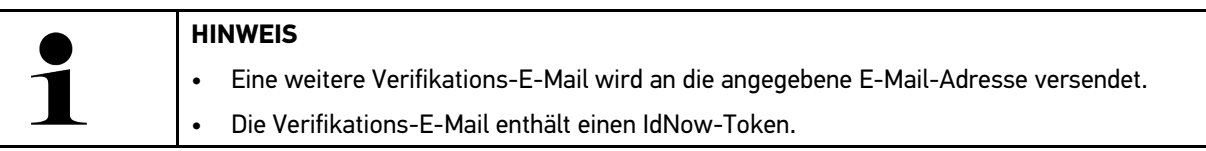

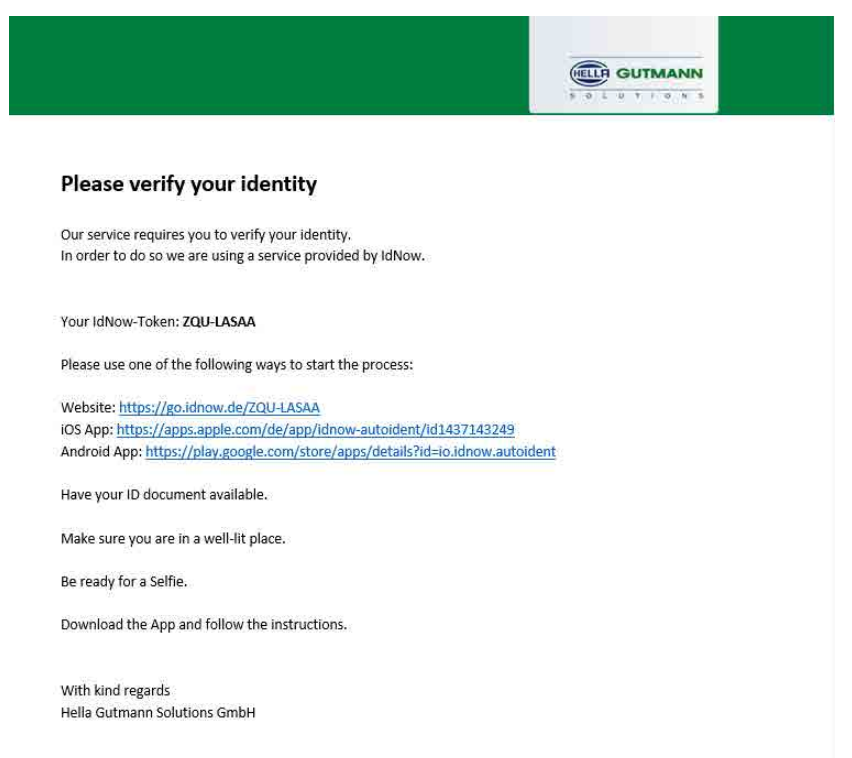

- 9. Die **IdNow-App** über den auf der Verifikations-E-Mail angegebenen Link auf dem Mobilgerät installieren.
- 10. Die App öffnen und die Identifizierung starten.
- 11. Den Anweisungen in der App folgen.

12. Wenn die Verifizierungsdaten erfolgreich über die App übermittelt wurden, dann **>Aktualisieren<** auswählen.

| A                        |                    | Für die Suche muss ein Fahrzeu | ig ausgewählt werden.                                                                                                    | 14:32 98% 🕯 📚 🥝 🛞 🚍                                   |
|--------------------------|--------------------|--------------------------------|----------------------------------------------------------------------------------------------------|-------------------------------------------------------|
| Fahrzeugausw<br>ahl      | Einstellungen      |                                |                                                                                                    |                                                       |
| 8                        | Device             | Hier wird der CSM-Be           | nutzer, der für die Freischaltung des Cyber                                                                                                    | Security Management benötigt wird,                    |
| OBD-Diagnose             | Versionen          | verwaltet. Die Funktio         | onen des Cyber Security Management könr<br>durch Hella Gutmann und IDnow genu                                                                                                    | nen erst nach einer Identitätsprüfung<br>Itzt werden. |
| Fehlercode               | WLAN               | Varazma                        | Max                                                                                                    |                                                       |
| 2                        | Ethernet           | voname                         | PHeAS                                                                                                    |                                                       |
| Parameter                | IP-Adresse PC      | Nachname                       | Mustermann                                                                                                    |                                                       |
| A →<br>Grundeinstellu    | Auftragsverwaltung | E-Mail                         | max.musterman@lballa_numann.c                                                                                                    |                                                       |
| ng                       | Anzeige            | -WON                           | THE THE ALL AND A THE THE ALL AND A THE ALL AND A THE ALL | AND                                                   |
| Codierung                | Region             | Aktualisieren                  |                                                                                                    |                                                       |
| 72                       | Benutzerverwaltung |                                | Video-Identifikation muss durchgefül                                                                                                    | nrt werden                                            |
| Service-<br>Rückstellung |                    | Video-Identifikation s         | arten                                                                                                    |                                                       |
| <u>ر</u>                 |                    | Higgs Joch Minkolon 3          |                                                                                                    |                                                       |
| Stellglied               |                    | CSM-Benutzer entfern           | ien                                                                                                    |                                                       |

Der Benutzer wurde erfolgreich verifiziert.

| <b>f</b>                 |                    | Für die Suche muss ein Fahrzen | ıg ausgewählt werden. 🔍                                                     | 14:45 98% 🕽 😤 🥝 📄 🚍                   |
|--------------------------|--------------------|--------------------------------|-----------------------------------------------------------------------------|---------------------------------------|
| Fahrzeugausw<br>ahl      | Einstellungen      |                                |                                                                             |                                       |
| e                        | Device             | Zurück                         |                                                                             |                                       |
| OBD-Diagnose             | Versionen          | Hier wird der CSM-Be           | mutzer der für die Freischaltung des Orbe                                   | r Security Management benötigt wird   |
| Fehlercode               | WLAN               | verwaltet. Die Funkti          | onen des Cyber Security Management kön<br>durch Hella Gutmann und IDnow gen | nen erst nach einer Identitätsprüfung |
| 23                       | Ethernet           |                                | durch nella datmann und tonow gen                                           | dize werden.                          |
| Parameter                | IP-Adresse PC      | Vorname                        | Max                                                                         |                                       |
|                          | Auftragsverwaltung | Nachname                       | Mustermann                                                                  |                                       |
| ng                       | Anzeige            |                                |                                                                             |                                       |
| Codierung                | Region             | E-Mail                         | max.mustermann@hella-gutmann                                                | com                                   |
|                          | Benutzerverwaltung | Aktualisieren                  |                                                                             |                                       |
| Service-<br>Rückstellung |                    |                                | Benutzer erfolgreich verifizie                                              | ert                                   |
| Ø                        |                    |                                |                                                                             |                                       |
| Stellglied               |                    | CSM-Benutzer entferr           | hen                                                                         |                                       |

Die Registrierung eines neuen CSM-Benutzers ist hiermit abgeschlossen.

### 1.5 CSM-Fahrzeugauswahl

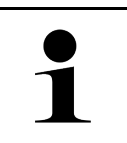

**HINWEIS** Diese Schritte sind nur dann notwendig, wenn zuvor kein CSM-Benutzer angemeldet wurde.

Um ein Fahrzeug mit eingebautem Sicherheitssystem auszuwählen und die gewohnte Diagnose uneingeschränkt nutzen zu können, wie folgt vorgehen

1. Über den App-Launcher auf **>Fahrzeugauswahl<** klicken und ein gewünschtes Fahrzeug auswählen.

| VORSICHT<br>Wegrollen des Fahrzeugs                              |  |  |  |  |
|------------------------------------------------------------------|--|--|--|--|
| Verletzungsgefahr/Gefahr von Sachschäden                         |  |  |  |  |
| Vor Startvorgang wie folgt vorgehen:                             |  |  |  |  |
| 1. Feststellbremse anziehen.                                     |  |  |  |  |
| 2. Leerlauf einlegen.                                            |  |  |  |  |
| 3. Hinweis- und Anweisfenster beachten.                          |  |  |  |  |
| WICHTIG                                                          |  |  |  |  |
| Kurzschluss und Spannungsspitzen bei Anschluss des OBD-Steckers  |  |  |  |  |
| Gefahr der Zerstörung von Fahrzeugelektronik                     |  |  |  |  |
| Vor Einstecken des OBD-Steckers am Fahrzeug Zündung ausschalten. |  |  |  |  |

- 2. Den OBD-Stecker in den Diagnoseanschluss des Fahrzeugs einstecken.
- 3. Hinweis- und Anweisfenster beachten.

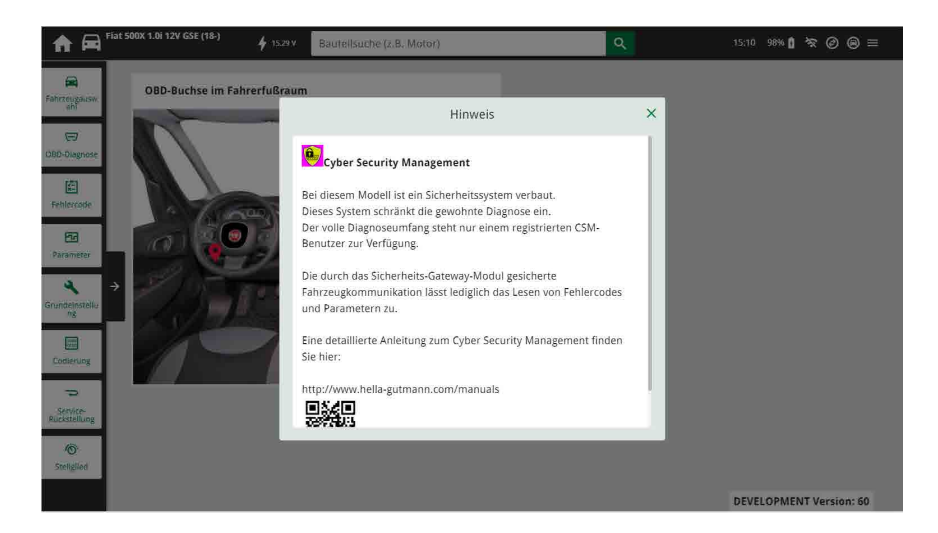

4. Hinweis- und Anweisfenster schließen.

5. Im App-Launcher die gewünschte Diagnoseart (z.B. **>Service-Rückstellung<**) auswählen. Das Fenster **Login** wird angezeigt.

| fiat 500X 1.0i 12V GSE (18-)     | <b>4</b> 1531.V | Bautellsuche (z.B. Motor) | 9 | 15:21 98% 🛔 🛜 🥝 🛞 🚍 |
|----------------------------------|-----------------|---------------------------|---|---------------------|
| Fahrzaugausw<br>ahl              |                 |                           |   |                     |
| GD<br>OBD-Diagnose               |                 | Login                     | × |                     |
| E Pehlercade                     |                 | Benutzername              | ~ |                     |
| Parameter                        |                 | Passwort                  |   |                     |
| <b>∢</b><br>Grundeinstellu<br>ng |                 |                           |   |                     |
| Codlerung                        |                 | Login Abbrechen           |   |                     |
| Service-<br>Rickstellung         | 1               |                           | _ |                     |
| Streligland                      |                 |                           |   |                     |
|                                  |                 |                           |   |                     |

6. CSM-Benutzerdaten eingeben und >Login< auswählen.

| 🟫 🛱 ria                  | it 500X 1.0i 12V GSE (18-) | 🛉 1531 V | Bautellsuche (z.B. Motor)                                                                     | Q   | 15:21 98% 🛿 🛠 🖉 📾 🚍 |
|--------------------------|----------------------------|----------|-----------------------------------------------------------------------------------------------|-----|---------------------|
| Fahrreugausw<br>ahr      | Service-Ruckstellung       |          |                                                                                               |     |                     |
| GBD-Diagnose             |                            | Г        | Benutzeridentifizierung                                                                       |     |                     |
| Fenlercode               |                            |          | Bitte bestätigen Sie, dass der folgende Account Ihnen gehört. maxmustermann@hella-gutmann.com |     |                     |
| Parameter                |                            |          |                                                                                               |     |                     |
| Grundeinstellu<br>/ng    | Ì                          |          |                                                                                               |     |                     |
| Codlerung                |                            |          | Bestätigen Abbrechen                                                                          |     |                     |
| Service-<br>Rückstellung |                            | 1        |                                                                                               | - 1 |                     |
| <b>O</b><br>Steligiled   |                            |          |                                                                                               |     |                     |
|                          |                            |          |                                                                                               |     |                     |

7. Benutzeridentifizierung über **>Bestätigen<** bestätigen.

Der volle Diagnoseumfang steht jetzt uneingeschränkt zur Verfügung.

### 1.6 Lokalen Benutzer löschen

#### HINWEIS

Nur ein Administrator kann lokale Benutzer auf dem Gerät löschen.

Um einen lokalen Benutzer zu löschen, wie folgt vorgehen:

1. Über ≡ > Einstellungen > Gerät > Benutzerverwaltung auswählen.

| A                        | 🐓 15.21 V          | Für die Suche muss ein Fahrzeug ausgewählt werden. 🔍 🔍 14:47 96% 🕯 😓 🥥 | ⊚≡ |
|--------------------------|--------------------|------------------------------------------------------------------------|----|
| Fahrzeugausw<br>ahl      | Einstellungen      |                                                                        |    |
| 9                        | Device             |                                                                        | _  |
| OBD-Diagnose             | Versionen          | m.mustermann                                                           | _  |
| Feblercode               | Car History        | HGS-DE (Administrator) (angemeldet)                                    | _  |
| 20                       | WLAN               | Benutzer anlegen                                                       |    |
| Parameter                | Ethernet           |                                                                        |    |
| <b>∢</b> →               | IP-Adresse PC      |                                                                        |    |
| ng                       | Auftragsverwaltung |                                                                        |    |
| Codierung                | Anzeige            |                                                                        |    |
| -                        | Region             |                                                                        |    |
| Service-<br>Ruckstellung | Benutzerverwaltung |                                                                        |    |
| Co.<br>Stellglied        |                    |                                                                        |    |
|                          |                    |                                                                        |    |

2. Benutzer mit Administrator-Rechten einloggen.

| A                        | 🐓 15.20 V          | Für die Suche muss ein Fahrzeug ausg | ewählt werden. | 14:47 96% 🕽 🛠 🥝 🐵 🚍 |
|--------------------------|--------------------|--------------------------------------|----------------|---------------------|
| Fahrzeugausw<br>ahl      | Einstellungen      |                                      |                |                     |
| 9                        | Device             |                                      |                |                     |
| OBD-Diagnose             | Versionen          | Zurück                               |                |                     |
| Fehlercode               | Car History        | Vorname                              | Max            |                     |
| 100                      | WLAN               | Nachaama                             | Madagement     |                     |
| Parameter                | Ethernet           | Nacimaine                            |                |                     |
| <b>∢</b> →               | IP-Adresse PC      | Benutzername                         | mimustermann   |                     |
| ng                       | Auftragsverwaltung | Login                                |                |                     |
| Codierung                | Anzeige            |                                      |                |                     |
| P                        | Region             | Bearbeiten                           |                |                     |
| Service-<br>Rückstellung | Benutzerverwaltung | Benutzer löschen                     |                |                     |
| 0                        |                    |                                      |                |                     |
| Stelighed                |                    |                                      |                |                     |
|                          |                    |                                      |                |                     |

3. In Benutzerauswahl den zu löschenden Benutzer auswählen.

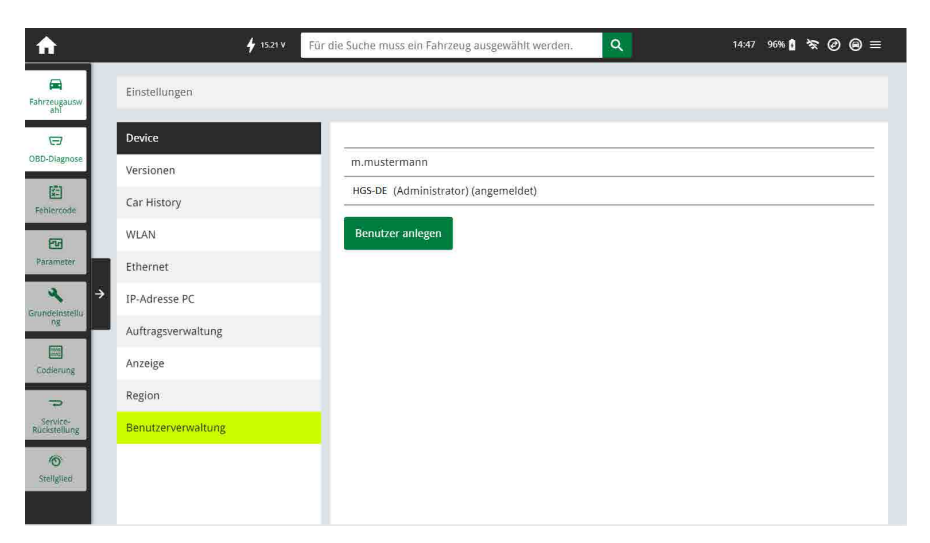

4. >Benutzer löschen< auswählen.

Der lokale Benutzer wurde gelöscht.

HELLA GUTMANN SOLUTIONS GMBH Am Krebsbach 2 79241 Ihringen DEUTSCHLAND Phone: +49 7668 9900–0 Fax: +49 7668 9900–3999 info@hella-gutmann.com www.hella-gutmann.com

© 2020 HELLA GUTMANN SOLUTIONS GMBH

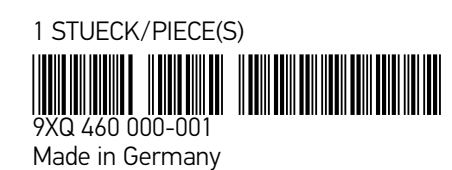